## FYDO Clinic Update - 24/10/2024

## **Delayed SMS Improvements**

Delayed SMS messages can now be cancelled. While FYDO has always allowed users to schedule SMS messages to be sent at specific times, you now can cancel a scheduled SMS if needed. To cancel, go to the patient's **Communications** Tab and select **Cancel Delayed SMS** from the menu.

The audit log has also been upgraded to reflect these new functions.

×

## **SMS History Makeover**

The SMS History Screen has been redesigned to improve readability and align with FYDO's modern look and feel.

×

## **New Arrived Icon for Appointments**

Users now have the option to add an Arrived Icon to their Custom appointment views. Previously, users only had the option to show the Arrived Time.

| C Search         |                        | Thursday, 24 October 2024<br>NUMBER OF APPOINTMENTS 2 1 TOTAL MINUTES 60 of 480 Mins |           |        |              | ALL      | INDIVIDUAL | WEEKLY | LIST |  |
|------------------|------------------------|--------------------------------------------------------------------------------------|-----------|--------|--------------|----------|------------|--------|------|--|
| SMITH (HAPPY LAK | Consult Room 1 Consult |                                                                                      |           |        | $\mathbf{i}$ |          |            |        |      |  |
| Time             | Name                   | Notes                                                                                | Арр. Туре | Length | Letter       | С        | Arrived    | Inv    |      |  |
| 9:00 AM          | BROOKS, Bob            | New Patient Consult                                                                  | Consult   | 30     |              | Sent SMS | <b>~</b>   |        |      |  |
| 9:30 AM          | JONES, Sandra          | Needs new referral                                                                   | Consult   | 30     |              |          |            |        |      |  |

For previous updates, please visit <a href="https://wiki.fydo.cloud/updates-clinic/">https://wiki.fydo.cloud/updates-clinic/</a>